Stavebná fakulta STU v Bratislave

# Práca v systéme BUXUS

Príručka pre katedrových redaktorov

Michal Minarik michal.minarik@stuba.sk

## Obsah

| Prihlásenie do systému BUXUS               |
|--------------------------------------------|
| Prihlasovacie údaje 3                      |
| Prihlasovacia obrazovka 3                  |
| Úvodné menu                                |
| Štruktúra stránok                          |
| Úprava stránky 4                           |
| Ľavé menu pri úprave stránky5              |
| Formulár na úpravu stránky 5               |
| Základné parametre stránky 5               |
| Obsah stránky a rozšírené parametre 5      |
| HTML Editor6                               |
| Vloženie odkazov7                          |
| Vloženie odkazu na stránku7                |
| Vloženie odkazu na dokument alebo obrázok7 |
| Vloženie obrázku                           |
| Práca s dokumentmi a obrázkami             |
| Pridanie nových súborov                    |

## Prihlásenie do systému BUXUS

Prihlásenie do systému je možné na adrese <u>http://www.svf.stuba.sk/buxus</u>. Stránka sa automaticky presmeruje na zabezpečenú lokalitu kde je potrebné prijať certifikát. Certifikát vyhlasuje chybu, ktorú je potrebné potvrdiť. Na úpravu Vašich katedrových stránok používajte iba prehliadač internetových stránok **Internet Explorer**.

#### Prihlasovacie údaje

Prihlasovacie údaje je možné získať u šéfredaktora stránky SvF STU.

#### Prihlasovacia obrazovka

| Buxus                                                                         |                                                               |
|-------------------------------------------------------------------------------|---------------------------------------------------------------|
| Copyright © 2000-2004<br><b>ui42, spol. s r.o.</b><br>Všetky práva vyhradené. | Vitajte v Buxuse<br>Napíšte svoje prihlasovacie meno a heslo. |
| Ďalšie informácie o Buxuse:<br>http://www.buxus.sk<br>buxus@ui42.sk           | Prihlásenie       Login:       Heslo:       Prihlásiť         |

Je potrebné zadať Vaše prihlasovacie údaje. Do políčiek zadajte Vaše prihlasovacie meno (login) a heslo. Údaje potvrďte kliknutím na tlačítko "Prihlásiť".

## Úvodné menu

Po prihlásení sa zobrazí navigátor, kde je možné prehliadnuť si celý obsah stránky. Pri prvom zobrazení po prihlásení je zobrazená iba koreňová stránka.

| BUXUS                                                               | Úvodná stránka 📗 Ukážka webu 🗷 🥐 Pomoc 🖁 Názov stránky 🛛 Hľadať                                                                                                    | User Odhlásiť                                                                                                    |  |
|---------------------------------------------------------------------|----------------------------------------------------------------------------------------------------|----------------------------------------------------------------------------------------------------|--|
| Copyright © 2000-2007                                               | Úvodná stránka<br>Vyberte si, čo chcete upraviť na svojom webe.<br>Nastavenie úvodnej stránky si môžete <u>prispôsobiť svojim potrebám a požiadavkám</u>                                                   | 7 3                                                                                                    |  |
| ui42, spol. s r.o.<br>Všetky práva vyhradené.<br>Verzia: 5.5.7      | Záložky   X Momentálne nemáte vytvorenú žladnu záložku.  Záložky túžla na rýchly prístup k često používaným stránkam a zoznamom v                                                                          | Akcie         Upravif         ▼         ×           Moje akcie:         Momentálne neměte vytvorenú žladnu svoju akciu.         V         V |  |
| Dalsie informacie o Buxuse:<br>http://www.buxus.sk<br>buxus@ui42.sk | jednotlivých moduloch bez nutnosti všdy vyplňať filtračný formulár. Záložku pridat kliknutím na linku <b>Pridat záložku</b> , ktorá sa nachádza v oranžovom menu všade tam, kde je možné pridáveť záložky. | Akcie umožňujú jednoducho a rýchlo pridať novú stránku do zvolenej časti<br>webu bez nutnosti prechádzať hierarchiou stránok. Akciu, ktorá sa nachádza v<br>vkladání hovej stránky, kliknete na linku Pridať akciu, ktorá sa nachádza v                                                                                                    |  |
| Napiste nam!                                                        | Navigátor × X                                                                                                    | oranzovom menu, liedzi svoje akcie si mozete pridat aj lubovalnu z<br>automaticky odpovilaných akcií po kliknutí na linku <u>Upraviť</u> v pravom<br>hornom rohu tohto portletu.                                                                                                    |  |
|                                                                     | 4 6 5                                                                                                    | Technická podpora <ul> <li>Káte návrhy na zlepšenie, požiadavky alebo problémy? <u>Napište námi</u></li> </ul> <ul> <li>X</li> </ul>                                                                                                    |  |

Vysvetlenie častí stránky:

- 1. Pole do ktorého je potrebné zadať číslo stránky (ID) a potvrdení tlačidlom ENTER (na klávesnici) sa zobrazí formulár na úpravu stránky
- 2. Po kliknutí na slovo "Navigátor" sa zobrazí úvodná stránka

- 3. Po kliknutí na slovo "Odhlásiť" sa prihlásený užívateľ odhlási
- 4. Klikaním na obrázok (+) je možne otvárať podstránky a tým zobraziť celú štruktúru
- 5. Číslo za A: znamená číslo stránky resp. jej ID
- 6. Systémový názov stránky (jej pomenovanie v systéme), po kliknutí na názov sa otvorí formulár na jej upravovanie
- 7. Po kliknutí možnosť zmeny prihlasovacieho mena, hesla a kontaktnej mailovej adresy
- 8. Nápoveda a manuál používania od dodávateľa systému

## Štruktúra stránok

Po rozklikaní štruktúry stránok (postupným klikaním na + pri názvoch stránok) je možné zobraziť celú štruktúru web stránky katedier.

| rika                                                                  | Zoradiť podľa: <u>abecedy</u>   <b>dátu</b>                                    |
|-----------------------------------------------------------------------|--------------------------------------------------------------------------------|
| skušobná katedra (školenie)1 (A:2866) Preusporiadať všetkých potomkov |                                                                                |
| Článok /                                                              | <u>Vložiť</u> <u>Preusporiadať</u> Zoradiť podľa: <u>abecedy</u>   <b>dátu</b> |
| Preusporiadať všetkých potomkov                                       |                                                                                |
| Podčlánok                                                             | <u>Vložiť</u> Zoradiť podľa: <u>abecedy</u>   <b>dátu</b>                      |
| Personálne obsadenie 48 1 (A:2877)                                    |                                                                                |
| <u>Vložiť Podčlánok</u>                                               |                                                                                |
| □E目 0 katedre 23 1 (A:2878) Preusporiadať všetkých potomkov           |                                                                                |
| <b>Contractions</b>                                                   | Vložiť (Preusporiadať) Zoradiť podľa: abecedy   dátu                           |
| Aktuality a oznamy 23 1 (A:2879)                                      | 5                                                                              |
| Kontakt 23 1 (A:2880)                                                 | 5                                                                              |
| Vedenie 23 1 (A:2881)                                                 |                                                                                |
| Vložiť Podčlánok                                                      |                                                                                |
| DE ublikácie 24 1 (A:2867) Preusporiadať všetkých potomkov            |                                                                                |
| Podčlánok                                                             | Vložiť) Zoradiť podľa: <u>abecedy</u>   <b>dátu</b>                            |
| Konferencie 24 1 (A:2868)                                             | 4                                                                              |
| Vložiť Podčlánok 4                                                    | •                                                                              |
| 日记 Veda a výskum 24 1 (A:2869) Preusporiadať všetkých potomkov        |                                                                                |
| Podčlánok                                                             | <u>Vložiť</u> <u>Preusporiadať</u> Zoradiť podľa: <u>abecedy</u>   <b>dátu</b> |
| Domáce projekty 24 1 (A:2870)                                         |                                                                                |
| Zahraničné projekty 24 1 (A:2871)                                     |                                                                                |
| <u>vložiť Podčlánok</u>                                               |                                                                                |
| ⊡f≡ Štúdium 24 1 (A:2872)                                             |                                                                                |
| Vložiť Článok                                                         |                                                                                |
|                                                                       |                                                                                |

Štruktúra stránok katedry sa skladá z tzv. "Rubrika" -> "Článok" -> "Podčlánok".

- 1. Rubrika typ stránky
- 2. Článok typ stránky
- 3. Podčlánok typ stránky
- 4. Kliknutím na slovo "Vložiť" alebo "Vložiť názov typu stránky vložíte novú stránku pod nadradenú stránku. V tomto prípade vložíte novú stránku pod "Veda a výskum"
- 5. Kliknutím na "Preusporiadat" preusporiadate stránky (zmeníte ich pozície) v tomto prípade sú to stránky 2873,2874,2875
- 6. Kliknutím na (-) zatvoríte (zrolujete) túto časť štruktúry stránok

## Úprava stránky

Po kliknutí na názov stránky v "Navigátore" sa Vám otvorí formulár na úpravu stránky.

#### Ľavé menu pri úprave stránky

Pri úprave stránky sa zmení ľavé menu a pribudnú na ňom nové položky.

| Stránky               |
|-----------------------|
| Hľadať                |
| Navigátor             |
| Ukážka                |
| Vystrihnúť            |
| Skopírovať            |
| Prilepiť              |
| Odstrániť             |
| Nastaviť šablónu      |
| Nastaviť práva        |
| Šablóna               |
| Prehliadač obrázkov   |
| Prehliadač dokumentov |
| XML Export            |
| XML Import            |
| Odstránené stránky    |
| Archív stránky        |
| Vložiť Podčlánok      |
| Pridať záložku        |
| ▶ Stránky             |

Vysvetlenie funkčnosti jednotlivých položiek:

- Navigátor vrátite sa späť k celej štruktúre stránok
- Ukážka môžete si prezrieť ako bude vyzerať práve upravovaná stránka
- Vystrihnúť funkcia na premiestnenie celého obsahu stránky
- Skopírovať funkcia na vytvorenie kópie celého obsahu stránky
- Prilepiť funkcia na vloženie vystrihnutej alebo skopírovanej stránky
- Prehliadač obrázkov vkladanie, prezeranie alebo vymazávanie obrázkov
- Prehliadač dokumentov vkladanie, prezeranie alebo vymazávanie dokumentov
- Vložiť Podčlánok možnosť vložiť podstránku pod aktuálne upravovanú stránku
- Pridať záložku ak by ste s danou stránkou pracovali častejšie je možné ju pridať medzi záložky. Záložky sa objavujú na úvodnej stránke systému.

## Formulár na úpravu stránky

Formulár sa rozdeľuje na tri časti:

- Pozícia stránky zobrazuje kde v štruktúre sa stránka nachádza
- Základné parametre stránky informácie pre identifikáciu v systéme
- Obsah stránky a rozšírené parametre informácie zobrazujúce sa na webe katedry

#### Základné parametre stránky

- Názov systémový názov stránky, zobrazuje sa iba v systéme (napr. "Navigátor")
- Stav –stránku môžete nastaviť ako "Active" alebo "Passive". V stave "Active" sa zobrazí na webe. V stave "Passive" sa na webe nezobrazí, ale ak na ňu užívateľ má linku môže si ju prezerať.

#### Obsah stránky a rozšírené parametre

• Title – názov stránky, ktorý sa zobrazí na web stránke nad textom

| INFORMÁCIE PRE >                                   | Fakulty AIS Úradná tabuľa STU Aktuality Kon      |
|----------------------------------------------------|--------------------------------------------------|
| uchádzačov                                         | <ul> <li>Home &gt; Účelové zariadenia</li> </ul> |
| <ul> <li>študentov</li> <li>absolventov</li> </ul> | Učebno-výcvikové zariadenie - KOČOVCE            |

- Skrátený názov názov stránky ktorý sa zobrazí v menu
- Anotácia túto položku nie je potrebné vypĺňať
- Text je možné vložiť obyčajný text vpísaný priamo do textového poľa alebo použiť HTML Editor. Ak máte stránku, ktorú chcete vložiť v HTML formáte môžete ju načítať v políčku "HTML súbor" a po uložení stránky bude obsah vloženého dokumentu uložený ako text
- Url ak chcete, aby stránka iba odkazovala na niektorú inú v systéme buxus, tak stačí vypísať jej ID alebo vpísať url adresu inej stránky (<u>http://www.sme.sk</u>)
- Autor ak je autorom obsahu stránky niekto iný ako katedrou určený webový redaktor vypíšte jeho meno

Ostatné položky vo formulári nie je potrebné vyplňovať. Po upravení stránky kliknite na tlačidlo "Použiť úpravy". Vykonané zmeny sa uložia.

#### **HTML Editor**

Pri vkladaní textu je možné ho použiť a upravovať podobným spôsobom ako v prostredí MS Word. Text sa dá vkladať aj skopírovaním textu napísaného v programe MS Word a vložením do HTML Editoru.

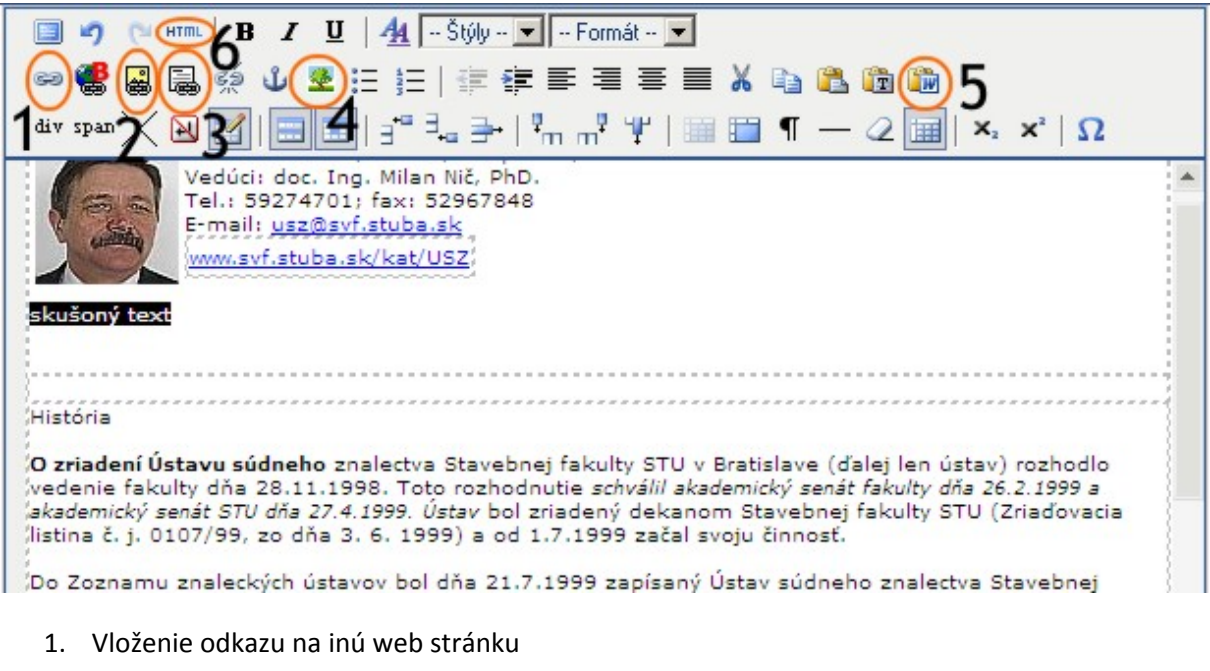

- 2. Vloženie odkazu na obrázok uložený v systéme
- 3. Vloženie odkazu na dokumen uložený v systéme
- 4. Vloženie obrázku do dokumentu
- 5. Ak kopírujete dokument s aplíkácie MS Word kliknutím na túto ikonu otvoríte nové okno kam kopírovaný text vložíte. Kliknutím na tlačidlo "Vložiť" ho vložíte do HTML editora
- 6. Možnosť manuálne upraviť HTML kód stránky (otvorí sa nové okno)

#### Vloženie odkazov

V systéme BUXUS je možnosť vloženia viacero typov odkazov. Aby bolo možné niektorý odkaz vložiť musí byť najprv v dokumente označený text, z ktorého bude odkaz vytvorený.

### Vloženie odkazu na stránku

Po kliknutí na ikonu 🤗 sa otvorí okno, v ktorom je možné zadať URL adresu odkazu a ďalšie možnosti. Po kliknutí na tlačidlo "Vložiť" vložíte odkaz do dokumentu.

| 🖉 Vložiť / upraviť odkaz - Windows Internet Explorer                                       |
|--------------------------------------------------------------------------------------------|
| 🛄 https://www.svf.stuba.sk/includes/tinymce/jscripts/tiny_mce/plugins/advlink/link.htm 💌 🔒 |
| Hlavné Nové okno Udalosti Rozšírené                                                        |
| Hlavné nastavenia<br>URL odkazu http 💌                                                     |
| Záložky                                                                                    |
| Cieľ Otvoriť v aktuálnom okne / ráme 💌                                                     |
| Názov                                                                                      |
| CSS trieda                                                                                 |
|                                                                                            |
|                                                                                            |
|                                                                                            |
|                                                                                            |
|                                                                                            |
|                                                                                            |
|                                                                                            |
| Vložiť                                                                                     |
| Ho 💽 Internet 🔍 100% 👻                                                                     |

## Vloženie odkazu na dokument alebo obrázok

Po kliknutí na ikonu 🗟 sa otvorí nové okno, v ktorom po kliknutí na slovo prechádzať je možné vybrať z dokumentov už uložených na servery.

| 🖉 Vložiť /upraviť odkaz - Windows Internet Explorer                                        |
|--------------------------------------------------------------------------------------------|
| https://www.svf.stuba.sk/includes/tinymce/jscripts/tiny_mce/plugins/advlink/link_alt.l 🗾 🔒 |
| Hlavné Nové okno Udalosti Rozšírené                                                        |
| T <mark>Hlavné nastavenia</mark><br>URL odkazu <u>Prechádzať</u>                           |
| Záložky                                                                                    |
| Cieľ Otvoriť v aktuálnom okne / ráme 💌                                                     |
| Názov                                                                                      |
| CSS trieda                                                                                 |
|                                                                                            |
|                                                                                            |
|                                                                                            |
|                                                                                            |
|                                                                                            |
|                                                                                            |
|                                                                                            |
| Vložiť Zrušiť                                                                              |
| Ho 100% + //                                                                               |

#### Vloženie obrázku

| 🖉 Vložiť / upraviť obrázok - Windows Internet Explorer                 |                   |
|------------------------------------------------------------------------|-------------------|
| https://www.svf.stuba.sk/includes/tinymce/jscripts/tiny_mce/plugins/ad | lvimage/image 🔽 🔒 |
| Hlavné Vzhľad Rozšírené                                                |                   |
| URL obrázku Prehliadač obrázkov 1                                      |                   |
| Popis obrázku                                                          |                   |
| Titulok                                                                |                   |
| 2                                                                      |                   |
| Vložiť 3                                                               | Zrušiť            |
| Ho Ho                                                                  | 🔍 100% 🔻 🎢        |

Po kliknutí na ikonu 👱 sa otvorí okno s formulárom na vkladanie obrázku.

- 1. Kliknutím na odkaz "Prehliadač obrázkov" sa otvorí nové okno, v ktorom je možné vybrať obrázok. (označte obrázok a kliknite na tlačidlo "Vložiť")
- 2. Po vybraní obrázka sa zobrazí jeho náhľad
- 3. Kliknutím na tlačidlo "Vložiť" sa obrázok vloží do dokumentu.

#### Práca s dokumentmi a obrázkami

Pri úprave stránky je možné v ľavom menu kliknúť na text "Prehliadač dokumentov" alebo "Prehliadač obrázkov". Po kliknutí na niektorý z týchto textov je možné pridávať, upravovať alebo vymazávať súbory. Hneď po kliknutí sa zobrazí text "Nemáte právo vstupovať do všetkých adresárov, vyberte si preto adresár do ktorého chcete vojsť.". Tu sa Vám zobrazia iba adresáre, do ktorých môžete vstupovať a pracovať s nimi.

Po kliknutí na adresár sa otvorí "Prehliadanie dokumentov/obrázkov".

#### Prehľadajte dokumenty

| Vyberte dokumenty, ktoré chcete odstrániť alebo i | nahradiť.                         |                     |
|---------------------------------------------------|-----------------------------------|---------------------|
| © documents<br>© web katedry<br>⊯ katedra 1       | 2 Vytvoriť adresár<br>3 Odstrániť |                     |
|                                                   | 4 Namadic                         |                     |
|                                                   | 5 Pridať nové                     |                     |
| Počet dokumentov: 1                               |                                   |                     |
| Aázov súboru                                      | Veľkost súboru                    | Posledná zmena      |
| C Orirucka katedry.docx                           | 243 KB                            | 2008-03-09 18:22:09 |

- 1. Štruktúra, v ktorej sa Vaše adresáre a súbory nachádzajú
- 2. Po kliknutí na tlačidlo je možné vložiť novú zložku
- 3. Po označení súborov a kliknutí na tlačidlo "Odstrániť" je možné ich odstrániť
- 4. Po označení súborov a kliknutí na tlačidlo "Nahradiť" je možné vybrať súbory ktorými chceme nahradiť tie, ktoré sú už vložené na serveri
- 5. Po kliknutí na tlačidlo je možné vkladať nové súbory
- 6. Ak súbor chceme odstrániť alebo nahradiť, zaškrtneme ho a klikneme na príslušné tlačidlo
- 7. Po kliknutí na názov súboru je možné si ho prezrieť

#### Pridanie nových súborov

Po kliknutí na tlačidlo "Pridať nové" sa zobrazí formulár. Naraz je možné vkladať 5 súborov. Súčet veľkostí vkladaných súborov môže byť maximálne 10MB.

| Počet dokumentov: 5        |                                   |   |
|----------------------------|-----------------------------------|---|
| Názov dokumentu na serveri | Názov dokumentu na lokálnom disku |   |
| $\bigcirc$ 22              | Procházet                         | ) |
|                            | Procházet                         |   |
|                            | Procházet                         |   |
|                            | Procházet                         |   |
|                            | Procházet                         |   |

## Pridať 3

- 1. Po kliknutí na tlačidlo "Prechádzať" (Browse) vyberte z Vášho PC súbor, ktorý chcete vložiť do systému buxus.
- 2. Po vybratí súboru sa jeho názov aj s príponou automaticky zapíše. **UPOZORNENIE!!!**

Názov súboru, ktorý vkladáte je dobré upraviť tak, aby neobsahoval interpunkčné znamienka, znaky (napr.: ?%/!) a medzery (nahraďte ich "podčiarkovníkom" \_). V budúcnosti by vám tieto súbory mohli robiť problémy. Ak ste názov upravili nezabudnite, že súbor musí mať príponu.

3. Po vybraní súborov a úpravách ich názvov kliknite na "Pridať".